## Wichtige Informationen zur Fehlerbehebung CareDesk

CareDesk ist ab sofort wie gewohnt erreichbar. Sollte bei Ihnen bei Aufruf von CareDesk dennoch eine weiße Seite erscheinen, dann muss in Ihren Browsereinstellungen der Zwischenspeicher für CareSocial geleert werden. Nachfolgend erklären wir, wie Sie den Zwischenspeicher im Chrome und im Firefox leeren können.

## Zwischenspeicher im Chrome leeren

Rufen Sie "Weitere Tools" auf und wählen Sie "Browserdaten löschen"

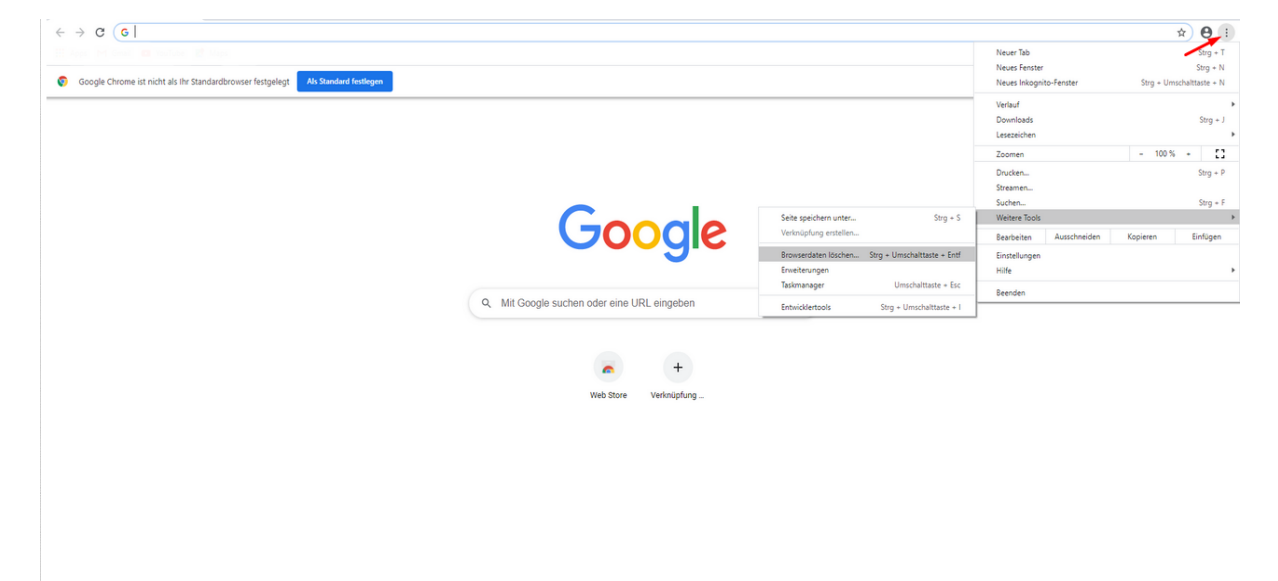

Abb. 1: Einstellungen im Chrome aufrufen

Verwenden Sie folgende Auswahl und klicken Sie "Daten löschen". And Nachdem Sie die Daten gelöscht haben, müssen Sie sich in allen laufenden Sitzungen, z. B. im E-Mail-Programm, erneut anmelden.

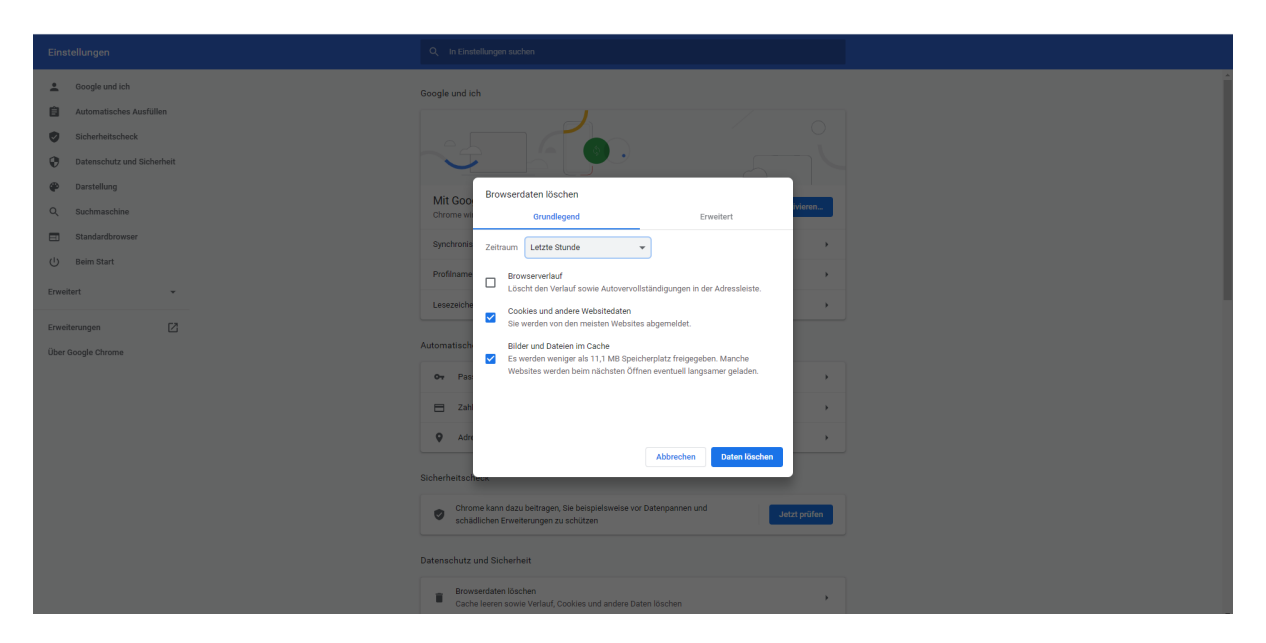

Abb. 2: Zwischenspeicher im Chrome löschen

## **Zwischenspeicher im Firefox leeren**

Öffnen Sie "Einstellungen" und wählen Sie "Datenschutz & Sicherheit"

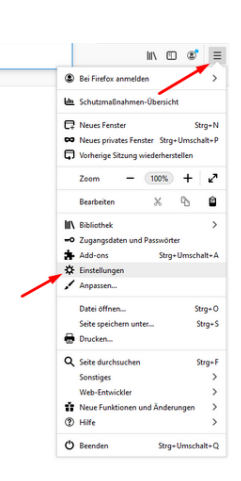

Abb. 3: Einstellungen öffen

Dort finden Sie den Punkt "Cookies & Website-Daten"

Klicken Sie auf "Daten verwalten" und geben Sie in das Suchfeld "CareSocial" ein. Wählen Sie folgenden Eintrag an und klicken Sie "Ausgewählte entfernen" und anschließend "Änderungen speichern":

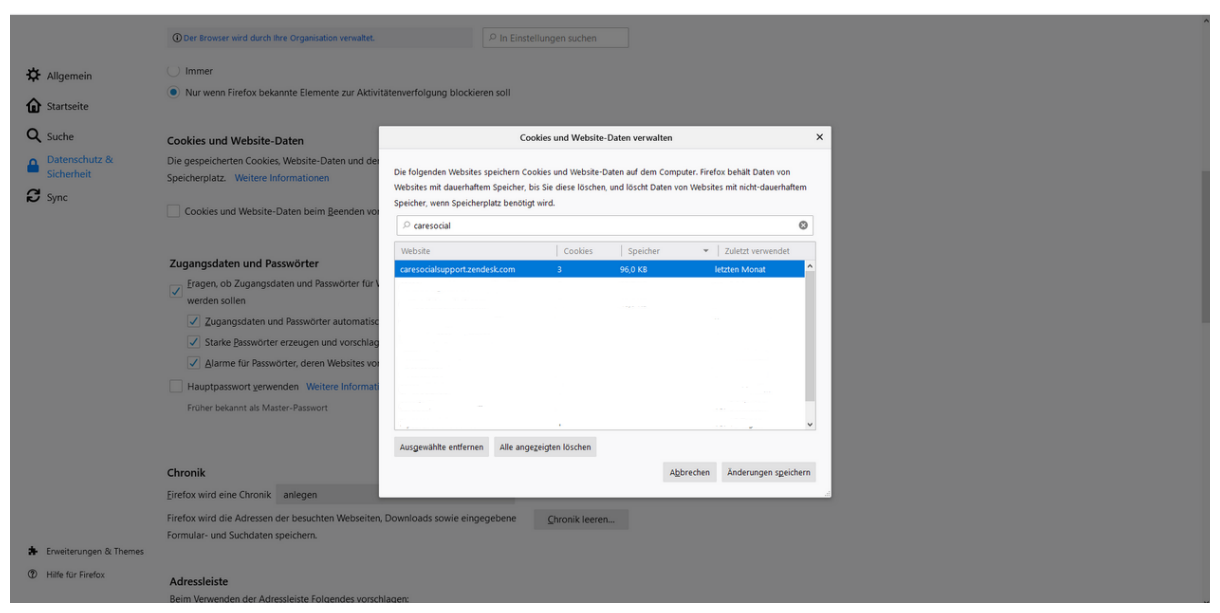

Abb. 4: Zwischenspeicher im Firefox löschen

## **Care** S**č**cial

© CareSocial GmbH | Pflegesoftware und Service zur ambulanten Pflege, Intensivpflege und stationären Pflege

Königsbrücker Straße 96 . 01099 Dresden +49 (0) 351 / 26443 - 100 office@caresocial.de https://www.caresocial.de

> **Geschäftszeiten:** Mo-Do: 8:00 bis 17:00 Uhr Fr: 8:00 bis 16:00 Uhr